## 氣局点型号为WA4320H-ACN的AP,将系统版本由V7瘦版本切换为V5胖版本的操作过程经验案例

AP管理 徐猛 2018-01-26 发表

4

===

某局点现场一台V7的WA4320H-ACN设备,由于现有的AC设备上的license数量不足,需要将AP切换为胖AP使用。了解现场工程师的需求后,我们立即查找相应的资料并查找解决方法。经过查找资料确认该型号的AP胖版本只有V5的版本,所以需要将V7的瘦版本降级为V5的胖版本。

## 经过查找官网软件版本后确认,该型号的AP仅有V5的胖版本

H3C WA4300系列(适用于WA4320i-X、WA4320i-ACN、WA4320H-ACN、WA4320-ACN、WA4320-TQ、WA4320-TS、WA4320-TQ-V、WAP722、WAP722E、WA4320X、WA4330-ACN)

| → WA4300 CMW520 R1508P11-FAT 版本软件及说明书 🖬 | 下载 |
|-----------------------------------------|----|
| → WA4300 CMW520 R1508P04-FAT 版本软件及说明书 🖬 | 下载 |
| → WA4300 CMW520 R1508-FAT 版本软件及说明书 🖬    | 下载 |
| → WA4300 CMW520 R1507P04-FAT 版本软件及说明书 🖬 | 下载 |
| → WA4300 CMW520 R1507-FAT 版本软件及说明书 📾    | 下载 |
| → WA4300 CMW520 R1505P04-FAT 版本软件及说明书 📾 | 下载 |

该型号V7版本的瘦AP经过查阅资料确认,没有可以使用的V7的相应的适配胖版本,和现场工程师协商 建议其将该AP降级为V5的胖AP。

引导工程师做V7瘦版本降级V5胖版本的操作,操作过程如下: 在AP的启动过程中 按下Ctrl+B进入AP的BOOTROM菜单

\*\*\*\*\*\*\*\*\*\*\*

\* H3C WA4320H-ACN BootWare, Version 7.09 \*

\*\*\*\*\*

Copyright (c) 2004-2017 New H3C Technologies Co., Ltd.Compiled Date: Mar 21 2017CPU Type: ATHEROS AR9557CPU L1 Cache: 32KBCPU Clock Speed: 720MHzMemory Type: DDR2 SDRAMMemory Size: 256MBMemory Speed: 512KBFlash Size: 128MBPCB Version: Ver.B

BootWare Validating... Press Ctrl+B to access EXTENDED-BOOTWARE MENU... Password recovery capability is enabled. Note: The current operating device is flash

Enter < Storage Device Operation > to select device.

|<1> Boot System |<2> Enter Serial SubMenu |<3> Enter Ethernet SubMenu |<4> File Contro |<5> Restore to Factory Default Configuration |<6> Skip Current System Configuration <7> BootWare Operation Menu |<8> Clear Super Password 

<9> Storage Device Operation |<0> Reboot \_\_\_\_\_ Ctrl+Z: Access EXTENDED ASSISTANT MENU Ctrl+F: Format File System Ctrl+C: Display Copyright Enter your choice(0-9): 3 Note: the operating device is flash |<1> Download Image Program To SDRAM And Run | |<2> Update Main Image File |<3> Update Backup Image File <4> Download Files(\*.\*) <5> Modify Ethernet Parameter |<0> Exit To Main Menu |<Ensure The Parameter Be Modified Before Downloading!> Enter your choice(0-5): 5 Note: & # 39;. & # 39; = Clear field. & # 39;-& # 39; = Go to previous field | Ctrl+D = Quit. \_\_\_\_\_ Protocol (FTP or TFTP) :tftp Load File Name :wa4300-boot.bin :wa4300\_fat.bin //用来降boot版本 Target File Name :wa43000-boot.bin :wa4300\_fat.bin Server IP Address :1.1.1.1 Local IP Address :1.1.1.10 Subnet Mask :0.0.0.0 255.255.255.0 Gateway IP Address :0.0.0.0 Note: the operating device is flash |<1> Download Image Program To SDRAM And Run <2> Update Main Image File |<3> Update Backup Image File <4> Download Files(\*.\*) |<4> Download |<5> Modify Ethernet Parameter <0> Exit To Main Menu |<Ensure The Parameter Be Modified Before Downloading!> \_\_\_\_\_ Enter your choice(0-5): 1 Loading..... .....Done. 7715840 bytes downloaded! The image is self-decompressing..... Done.

Extended BootWare Version is not equal, updating? [Y/N] //此处开始boot版本替换

Updating Extended BootWare......Done. BootWare updated,System is rebooting now. System is starting... Press Ctrl+D to access BASIC-BOOTWARE MENU Booting Normal Extend BootWare The Extend BootWare is self-decompressing.....Done!

\* \* H3C WA4320H-ACN BootWare, Version 1.15 \* \*

Copyright (c) 2004-2015 Hangzhou H3C Technologies Co., Ltd.

Compiled Date: Nov 18 2015CPU Type: ATHEROS AR9557CPU L1 Cache: 32KBCPU Clock Speed: 720MHzMemory Type: SDRAMMemory Size: 256MBMemory Speed: 560MHzBootWare Size: 512KBFlash Size: 32MBPCB Version: Ver.B

Read net params from bootrom failed, use the default value BootWare Validating... Press Ctrl+B to enter extended boot menu... BootWare password: Not required. Please press Enter to continue.

Password recovery capability is enabled. Note: The current operating device is flash Enter < Storage Device Operation > to select device.

| ======================================                                                                                                    |
|----------------------------------------------------------------------------------------------------|
| ===                                                                                                    |
| <pre> &lt;1&gt; Boot System  </pre>                                                                                                    |
| <2> Enter Serial SubMenu                                                                                                    |
| <3> Enter Ethernet SubMenu                                                                                                    |
| <4> File Control                                                                                                    |
| <5> Restore to Factory Default Configuration                                                                                                    |
| <6> Skip Current System Configuration                                                                                                    |
| <7> BootWare Operation Menu                                                                                                    |
| <8> Clear Super Password                                                                                                    |
| <9> Storage Device Operation                                                                                                    |
| <pre>&lt;0&gt; Reboot</pre>                                                                                                    |
| Ctrl+Y: Change AP Mode<br>Ctrl+F: Format File System //执行Ctrl+F格式化操作<br>Enter your choice(0-9):<br>Warning:All files on flash will be lost! Are you sure to format? [Y/N]Y<br> |
|                                                                                                    |
| <br>I<1> Boot System                                                                                                    |
| I<2> Enter Serial SubMenu                                                                                                    |
| I<3> Enter Ethernet SubMenu                                                                                                    |
| <pre>l&lt;4&gt; File Control</pre>                                                                                                    |
| <pre> &lt;5&gt; Restore to Factory Default Configuration</pre>                                                                                                    |

| <6> Skip Current System Configuration     <7> BootWare Operation Menu     <8> Clear Super Password     <9> Storage Device Operation     <0> Reboot                                                                                                    |
|----------------------------------------------------------------------------------------------------|
| Ctrl+C: Display Copyright<br>Ctrl+Y: Change AP Mode<br>Ctrl+F: Format File System<br>Enter your choice(0-9): 3                                                                                                    |
|                                                                                                    |
| Enter your choice(0-3): 3                                                                                                    |
| ======================================                                                                                                    |
| Protocol (FTP or TFTP) : tftp<br>Load File Name :wa4300-boot.bin<br>:wa4300_fat.bin //替换系统版本为胖版本<br>Target File Name :wa43000-boot.bin<br>:wa4300_fat.bin<br>Server IP Address :1.1.1.1<br>Local IP Address :1.1.1.1<br>Subnet Mask :0.0.0.0 255.255.255.0<br>Gateway IP Address :0.0.0 |
|                                                                                                    |
| Enter your choice(0-3): 2<br>Loading<br>Done!                                                                                                    |
| Updating File flash:/wa4300_fit.bin                                                                                                    |
| Done!                                                                                                    |
|                                                                                                    |
| <ensure be="" before="" downloading!="" modified="" parameter="" the="">  </ensure>                                                                                                    |
| Enter your choice(0-3): 0                                                                                                    |

=== |<1> Boot System |<2> Enter Serial SubMenu |<3> Enter Ethernet SubMenu |<4> File Control <5> Restore to Factory Default Configuration |<6> Skip Current System Configuration |<7> BootWare Operation Menu |<8> Clear Super Password |<9> Storage Device Operation |<0> Reboot | \_\_\_\_\_ Ctrl+C: Display Copyright Ctrl+Y: Change AP Mode Ctrl+F: Format File System Enter your choice(0-9): 0 System is starting ... Press Ctrl+D to access BASIC-BOOTWARE MENU Booting Normal Extend BootWare The Extend BootWare is self-decompressing......Done! \* H3C WA4320H-ACN BootWare, Version 1.15 \* \* Copyright (c) 2004-2015 Hangzhou H3C Technologies Co., Ltd. Compiled Date : Nov 18 2015 CPU Type : ATHEROS AR9557 CPU L1 Cache : 32KB CPU Clock Speed : 720MHz Memory Type : SDRAM Memory Size : 256MB Memory Speed : 560MHz BootWare Size : 512KB Flash Size : 32MB PCB Version : Ver.B BootWare Validating... Press Ctrl+B to enter extended boot menu... Starting to get the main application file--flash:/wa4300 fit.bin!..... The main application file is self-decompressing..... .....

.....Done!

System application is starting...

Startup configuration file does not exist.

User interface con0 is available.

Press ENTER to get started. <WA4320H-ACN> #Jan 23 21:03:12:213 2018 WA4320H-ACN SHELL/4/LOGIN: Trap 1.3.6.1.4.1.25506.2.2.1.1.3.0.1<hh3cLogIn>: login from Console %Jan 23 21:03:12:213 2018 WA4320H-ACN SHELL/5/SHELL\_LOGIN: Console logged in from con0. <WA4320H-ACN> <WA4320H-ACN>sys System View: return to User View with Ctrl+Z. [WA4320H-ACN] [WA4320H-ACN] [WA4320H-ACN] [WA4320H-ACN]dis cu # version 5.20, Release 1508P11 //版本替换成功 # sysname WA4320H-ACN #

在对V7的瘦AP降级为V5的胖AP的过程中需要使用v5的相应产品的胖版本进行两次版本引导操作,其中第一次用来将boot版本降为V5的,第二次用来将系统版本替换为相应的V5胖版本。